### Ο Οδηγίες Εγγραφής στο Web Site του Ε.Τ.Α.Α./Τ.Σ.Μ.Ε.Δ.Ε.

www.tsmede.gr

Αγαπητοί Ασφαλισμένοι του Ταμείου,

Για να αποκτήσετε «**πρόσβαση**» στις Νέες Ηλεκτρονικές Υπηρεσίες του Τ.Σ.Μ.Ε.Δ.Ε. είναι <u>απαραίτητη η εγγραφή</u> <u>σας</u> στον διαδικτυακό τόπο του Ταμείου <u>www.tsmede.gr</u>.

Τα βασικά βήματα που θα πρέπει να ακολουθήσετε είναι:

- Η εγγραφή σας μέσω του διαδικτυακού τόπου (λεπτομερείς οδηγίες θα βρείτε παρακάτω) για την απόκτηση ενός λογαριασμού με το Όνομα Χρήστη (UserName) που εσείς θα καθορίσετε.
- 2) Η ενεργοποίηση του Λογαριασμού σας, που για μεν τις εταιρείες γίνεται «αυτόματα» εντός 48 ωρών <u>για δε</u> τα φυσικά πρόσωπα (για λόγους ασφαλείας) – γίνεται από τα υποκαταστήματα του ταμείου</u> (θα πρέπει κατά την μετάβασή σας στο υποκατάστημα να γνωρίζετε το UserName σας και να επιδείξετε την ταυτότητα σας)

Λόγω της πρόσφατης αναβάθμισης του διαδικτυακού του Ταμείου (πρωτόκολλο ασφάλειας SSL), «δυστυχώς και <u>να μας συγχωρείτε</u>» - **όσοι ήδη είχατε «Λογαριασμό Χρήστη» θα πρέπει να μπείτε στην διαδικασία «επαν**εγγραφής σας». (Η επαν-εγγραφή ισχύει μόνο για τα φυσικά πρόσωπα, ενώ για τις εταιρείες θα γίνει «αυτόματα»).

## <u> ΒΗΜΑΤΑ ΓΙΑ ΤΗΝ ΕΓΓΡΑΦΗ – ΑΠΟΚΤΗΣΗ ΛΟΓΑΡΙΑΣΜΟΥ</u>

- 1. Επισκέπτεστε τον διαδικτυακό τόπο του Τ.Σ.Μ.Ε.Δ.Ε. (http://www.tsmede.gr)
- 2. <u>Κεντρική σελίδα θα βρείτε τον Σύνδεσμο «Εγγραφή»</u>

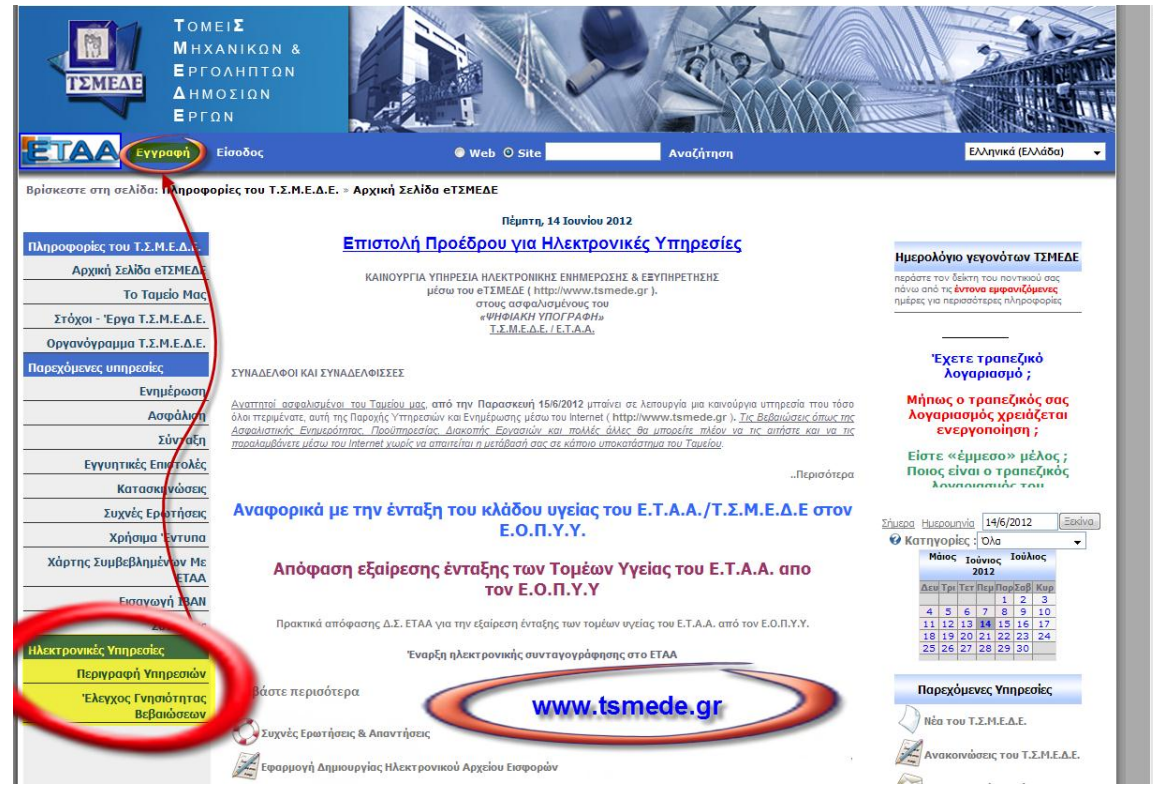

#### 3. Συμπλήρωση των στοιχείων σας στην «Φόρμα Εγγραφής»

| ΤομείΣ<br>ΜΗχανιρ<br>ΤΣΜΕΛΕ<br>Εργοληί<br>Δημοσιά<br>Εργον                                                                                                    |                                                                                                    |                                                                                                    | 19                                                                                                    |                                                                                                    |
|----------------------------------------------------------------------------------------------------|----------------------------------------------------------------------------------------------------|----------------------------------------------------------------------------------------------------|----------------------------------------------------------------------------------------------------|----------------------------------------------------------------------------------------------------|
| ΕΤΑΑ Εγγραφή Είσοδι                                                                                                    | ος <b>Ψε</b> δ (                                                                                                    | ) Site                                                                                                    | Αναζήτηση                                                                                                    | Ελληνικά (Ελλάδα) 👻                                                                                                    |
| Βρίσκεστε στη σελίδα: Διαχείριση Εγγ                                                                                                    | ραφής                                                                                                    |                                                                                                    |                                                                                                    |                                                                                                    |
|                                                                                                    | п                                                                                                    | έμπτη, 14 Ιουνίου 2012                                                                                                    |                                                                                                    |                                                                                                    |
|                                                                                                    | Η φόρμα εγγραφής της διαδικτυακι                                                                                                    | ή πύλης του Τ.Σ.Μ.Ε.Δ.Ε. συμπ                                                                                                    | ληρώνεται σε δύο φάσ                                                                                                    | TEIÇ.                                                                                                    |
| Στην πρώτη φάση ο χρήστης επιλέγει την<br>την κάθε ομάδα. Εάν ο χρήστης είνα<br>ασφαλισμένος τότε ο χρήστης μπορεί να<br>σύστημα και συμπληρώνει αυτόματα τα<br>Στη | ομάδα οπου ανήκει. Ανάλογα με την επιλογή η φ<br>ι ασφαλισμένος τότε το σύστημα προσφέριε ένα<br>εισάγει τον αριθμό μητρώου του <b>κατά τη μα</b><br>ιπεδία. Όποια πεδία μείνουν κενα η περιέχουν εσ<br>αυτόματης άντ<br>δεύτερη φάση ο χρήστης -αφού επιλέξει την ομ | όρμο εγγραφής μεταβάλεται ώ<br>ν μηχανισμό αυτόματης συμηλ<br>Ο Ο Ρ ΜΑ α το το το το το<br>φαλμένες πληροφορίες ο χρήσ<br>κλησης στοιχείων δεν υποστηρί<br>άδα στην οποία- συμπληρώνει | στε το σύστημα να συ<br>ήρωσης πεδίων. Εφόσι<br>το το το το το το το το<br>της μπορεί να τα ενημ<br>ίζεται.<br>ή διορθώνει τα υπόλοιι | λλέγει πάντα εκείνα τα στοιχεία που περιγράφουν καλύτερα<br>ον ο χρήστης είναι εγγεγραμμένος στο Τ.Σ.Μ.Ε.Δ.Ε. ώς<br>τληση στοιχείων" και το σύστημα εντοπίζει τον χρήστη στο<br>ερώσει. Για τις υπολοίπες ομάδες χρηστών η επιλογή της<br>na πεδία της φόρμας. |
| Πληροφορίες του Τ.Σ.Μ.Ε.Δ.Ε.                                                                                                    | 0                                                                                                    |                                                                                                    |                                                                                                    |                                                                                                    |
| Αρχική Σελίδα eTΣΜΕΔΕ                                                                                                    | 🥝 Επιλέξτε ομάδα χρηστών:                                                                                                    | (                                                                                                    | 🕽 Ασφαλισμένος                                                                                                    | 🔘 Ασφαλισμένος - Πιστούχος                                                                                                    |
| Το Ταμείο Μας                                                                                                    |                                                                                                    |                                                                                                    | Συνταξιούχος                                                                                                    | 🔘 Συνταξιούχος - Πιστούχος                                                                                                    |
| Στόχοι - Έργα Τ.Σ.Μ.Ε.Δ.Ε.                                                                                                    | Κάνετε click στα (?) για<br>Βοήθεια / Επεξηνήσεις                                                                                                    | 0                                                                                                    | 🕽 Εταιρία - Εργοδότης                                                                                                    | 🔘 Αντιπρόσωπος Εργοδότη                                                                                                    |
| Οργανόγραμμα Τ.Σ.Μ.Ε.Δ.Ε.                                                                                                    |                                                                                                    |                                                                                                    | D Εταιρία - Πιστούχος                                                                                                    |                                                                                                    |
| Παρεχόμενες υπηρεσίες                                                                                                    | O Ap. mit public                                                                                                    |                                                                                                    | •                                                                                                    |                                                                                                    |
| Ενημέρωση                                                                                                    |                                                                                                    |                                                                                                    |                                                                                                    |                                                                                                    |
| Ασφάλιση                                                                                                    | Πληροφορίες για τον Νέο Χρήστη                                                                                                    |                                                                                                    | 1                                                                                                    |                                                                                                    |
| Σύνταξη                                                                                                    |                                                                                                    |                                                                                                    |                                                                                                    |                                                                                                    |
| Εγγυητικές Επιστολές                                                                                                    | 🤣 Όνομα:                                                                                                    | •                                                                                                    | Επώνυμο:                                                                                                    |                                                                                                    |
| Κατασκηνώσεις                                                                                                    | 🚱 Πατρώνυμο:                                                                                                    |                                                                                                    |                                                                                                    |                                                                                                    |
| Συχνές Ερωτήσεις                                                                                                    | 😢 Διεύθυνση:                                                                                                    |                                                                                                    |                                                                                                    |                                                                                                    |
| Χρησιμα Έντυπα                                                                                                    | € А.Ф.М:                                                                                                    |                                                                                                    | Αρ. Ταυτότητας:                                                                                                    |                                                                                                    |
| Χαρτης Συμβεβλημενων Με<br>ΕΤΑΑ                                                                                                    | Ο Τηλέφουνο:                                                                                                    |                                                                                                    |                                                                                                    |                                                                                                    |
| Εισαγωγή IBAN                                                                                                    |                                                                                                    |                                                                                                    |                                                                                                    |                                                                                                    |
| Συνδέσεις<br>Ηλεκτρονικές Υπηρεσίες                                                                                                    | ΗΛ. Διευουνση:                                                                                                    |                                                                                                    |                                                                                                    |                                                                                                    |
| Περιγραφή Υπηρεσιών                                                                                                    | Στοιχεία Εισόδου στην Διαδικτυακή Ι                                                                                                    | Ιύλη                                                                                                    | [                                                                                                    | ΠΕΔΙΑ ΓΙΑ                                                                                                    |
| Βεβαιώσεων                                                                                                    | 🕜 Username:                                                                                                    |                                                                                                    |                                                                                                    | ΣΥΜΠΛΗΡΩΣΗ                                                                                                    |
|                                                                                                    |                                                                                                    | 4                                                                                                    |                                                                                                    |                                                                                                    |
|                                                                                                    |                                                                                                    |                                                                                                    | -                                                                                                    |                                                                                                    |
|                                                                                                    | σιαλήσευση κωοικου:                                                                                                    |                                                                                                    |                                                                                                    |                                                                                                    |
|                                                                                                    | Επιλογές Εγγραφής στην Ηλεκτρονικ                                                                                                    | ή Αλληλογραφία                                                                                                    |                                                                                                    |                                                                                                    |
|                                                                                                    | 🕜 Αλληλογραφία Ασφαλισμένων:                                                                                                    | 0                                                                                                    | Αλληλογραφία Συνταξιού                                                                                                    | χων:                                                                                                    |
|                                                                                                    | Ο Αλληλογραφία Εργοδοτών:                                                                                                    | 1                                                                                                    |                                                                                                    |                                                                                                    |
| (                                                                                                    | Εγγραφή                                                                                                    | Αφού Ολοκ<br>των στ                                                                                                    | κληρώσετα<br>οιχείων σ                                                                                                    | ε την καταχώρηση<br>ας κάντε click                                                                                                    |
|                                                                                                    | Copyright 2009 by ΤΣΜΕΔΕ Οροι Χρήσης                                                                                                    | Δήλωση Προστασίας Δεδ                                                                                                    | ομένων                                                                                                    |                                                                                                    |

|                                                                                            |                                                                                                    | Θ Ασφαλισμένος                                        | 🔘 Ασφαλισμένος - Πιστούχος |
|--------------------------------------------------------------------------------------------|----------------------------------------------------------------------------------------------------|-------------------------------------------------------|----------------------------|
|                                                                                            |                                                                                                    | 🔘 Συνταξιούχος                                        | 🔘 Συνταξιούχος - Πιστούχος |
|                                                                                            |                                                                                                    | 🔘 Εταιρία - Εργοδότης                                 | 🔘 Αντιπρόσωπος Εργοδότη    |
|                                                                                            |                                                                                                    | 🔘 Εταιρία - Πιστούχος                                 |                            |
| 🛿 Αρ. Μητρώου:                                                                             | 210.00                                                                                                    |                                                       |                            |
| 9 Ap. T.E.E.:                                                                              | 70000                                                                                                    |                                                       |                            |
| 🛙 АМКА:                                                                                    | <b>Paaaaaaaaaaaaaaaaaaaaaaaaaaaaaaaaaaaaaaaaaaaaaaaaaaaaaaaaaaaaaaaaaaaaaaaaaaaaaaaaaaaaaaaaaaaaaaaaaaaaaaaaaaaaaaaaaaaaaaaaaaaaaaaaaaaaaaaaaaaaaaaaaaaaaaaaaaaaaaaaaaaaaaaaaaaaaaaaaaaaaaaaaaaaaaaaaaaaaaaaaaaaaaaaaaaaaaaaaaaaaaaaaaaaaaaaaaaaaaaaaaaaaaaaaaaaaaaaaaaaaaaaaaaaaaaaaaaaaaaaaaaaaaaaaaaa</b> |                                                       |                            |
|                                                                                            |                                                                                                    |                                                       |                            |
| Πληροφορίες για τον                                                                        | ν Νέο Χρήστη                                                                                                    |                                                       |                            |
| Πληροφορίες για του<br>Ο Όνομα:                                                            | ν Νέο Χρήστη                                                                                                    | 😧 Επώνυμο:                                            |                            |
| Πληροφορίες για τον<br>Θ Όνομα:<br>Θ Πατρώνυμο:                                            | ν Νέο Χρήστη                                                                                                    | 😯 Επώνυμο:                                            |                            |
| Πληροφορίες για τον<br>Θ΄Ονομα:<br>Θ΄Πατρώνυμο:<br>Θ΄Διεύθυνση:                            | ν Νέο Χρήστη<br>                                                                                                    | ີ Enώνυμο:                                            | 11                         |
| Πληροφορίες για τον<br>9 Όνομα:<br>9 Πατρώνυμο:<br>9 Διεύθυνση:<br>9 Α.Φ.Μ:                | ν Νέο Χρήστη                                                                                                    | <ul> <li>Επώνυμο:</li> <li>Αρ. Ταυτότητας:</li> </ul> |                            |
| Πληροφορίες για του<br>Ο Όνομα:<br>Ο Πατρώνυμο:<br>Ο Διεύθυνση:<br>Ο Α.Φ.Μ:<br>Ο Τηλέφωνο: | ν Νέο Χρήστη                                                                                                    | <ul> <li>Επώνυμο:</li> <li>Αρ. Ταυτότητας:</li> </ul> |                            |

#### <u>3<sup>β</sup>. Δήλωση του «Προσωπικού Ονόματος Λογαριασμού – UserName»</u>

| Ο Username:<br>Ο Κωδικός:<br>Ο Επολήθευση Κωδικού:<br>Επιλογές Εγγραφής στην Η | Ιλεκτρονική Αλλη | λογραφία | Το UserName που<br>να"αναφέρετε" στο Υπο<br>για την Ενεργοποίηση<br>(Προσοχή !!! Χρειάζε<br>ταυτότητά | υθα χρειαστείτε<br>κατάστημα - κατόττιν<br>του Λογαριασμού<br>ται να έχετε και την<br>ί σας) |
|--------------------------------------------------------------------------------|------------------|----------|----------------------------------------------------------------------------------------------------|----------------------------------------------------------------------------------------------|
|                                                                                |                  |          | 🖗 Αλληλογραφία Συνταξιούχων:                                                                          |                                                                                              |
| Αλληλογραφία Ασφαλίσμενων:                                                     | ( Internet)      |          |                                                                                                    |                                                                                              |

#### 4. Τελική Φάση – Εγγραφή

## Πατάμε τον Σύνδεσμο «Εγγραφή» (Κάτω αριστερά στην σελίδα)

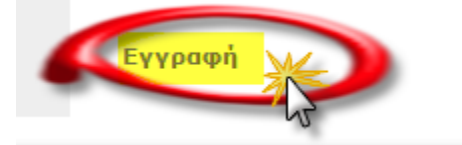

## Επιτυχής Εγγραφή

Θα σας εμφανιστεί στην οθόνη σας το μήνυμα

Η εγγραφή του χρήση  $\Sigma_{222}$   $V_{222}$   $V_{$ 

# <u>ΘΥΜΗΘΕΙΤΕ ΤΗΝ ΕΝΕΡΓΟΠΟΙΗΣΗ ΤΟΥ ΛΟΓΑΡΙΑΣΜΟΥ – ΣΕ ΚΑΠΟΙΟ</u> <u>ΥΠΟΚΑΤΑΣΤΗΜΑ !!!</u>

#### Πιθανά σφάλματα για την «ΜΗ Αποδοχή» της Εγγραφής σας

1. <u>Ελλειπή στοιχεία</u>

Στο άνω μέρος της φόρμας καταχώρησης θα εμφανιστεί η «κατάλληλη ένδειξη»

2. Το Όνομα Λογαριασμού - UserName «ΥΠΑΡΧΕΙ ΗΔΗ»

αυτόματης άντλησης στοιχείων δεν υποστηρίζεται.

| Στη δεύτερη φάση ο χο <del>ύστης, αφού επιλέξει την ομάδα στην όμοιας σ</del> υμηληρώνει ή διορθώνει τα υπό |                                                           |                                                                                                    |  |  |  |
|----------------------------------------------------------------------------------------------------|-----------------------------------------------------------|----------------------------------------------------------------------------------------------------|--|--|--|
| .Μ.Ε                                                                                                    | Αποτυχία Εγγραφής - Το UserID υπάρχει είδη στ             | ο σύστημα.                                                                                                    |  |  |  |
| αμείο Μας<br>Σ.Μ.Ε.Δ.Ε.<br>Σ.Μ.Ε.Δ.Ε.<br>ίες                                                                | 🤨 Επιλέξτε ομάδα χρηστών:                                 | <ul> <li>Ασφαλισμένος</li> <li>Συνταξιούχος</li> <li>Εταιρία - Εργοδότης</li> <li>Εταιρία - Πιστούχος</li> </ul> |  |  |  |
| /ημέρωση<br>Ασφάλιση<br>Σύνταξη                                                                             | <ul> <li>Ο Αρ. Μητρώου:</li> <li>Ο Αρ. Τ.Ε.Ε.:</li> </ul> |                                                                                                    |  |  |  |

<u>Λάθος Επιβεβαίωσης Κωδικού (Password)</u>
 Θα πρέπει να ελέγξετε ότι τις 2 καταχωρήσεις (διπλή) Κωδικού

#### «ΞΕΧΑΣΑΤΕ ΤΟΝ ΚΩΔΙΚΟ ΣΑΣ» - ΑΝΑΚΤΗΣΗ ΚΩΔΙΚΟΥ

| Πέμπτη, 14 Ιουνίου 2012                                                                                                    |
|----------------------------------------------------------------------------------------------------|
| Ανάκτηση Κωδικού                                                                                                    |
| Μπορείτε να ζητήσετε τον Κωδικό, δίνοντας το Όνομα Χρήστη και ο κωδικός θα αποσταλεί στο email που δώσατε κατά την εγγραφή σας.                                   |
| Αν υποστηρίζεται από το portal, μπορείτε προαιρετικά να ζητήσετε τον κωδικό δίνοντας το email. Σε αυτή την περίπτωση δεν χρειάζεται να δώσετε το Όνομα<br>Χρήστη. |
| Ίσως σας ζητηθεί να απαντήσετε στην ερώτηση που δώσατε κατά την εγγραφή σας.                                                                                      |
| 🧭 Όνομα Χρήστη:<br>                                                                                                    |

### ΕΙΣΟΔΟΣ ΣΤΟΝ ΛΟΓΑΡΙΑΣΜΟ – ΜΕΤΑ ΤΗΝ ΕΝΕΡΓΟΠΟΙΗΣΉ ΤΟΥ

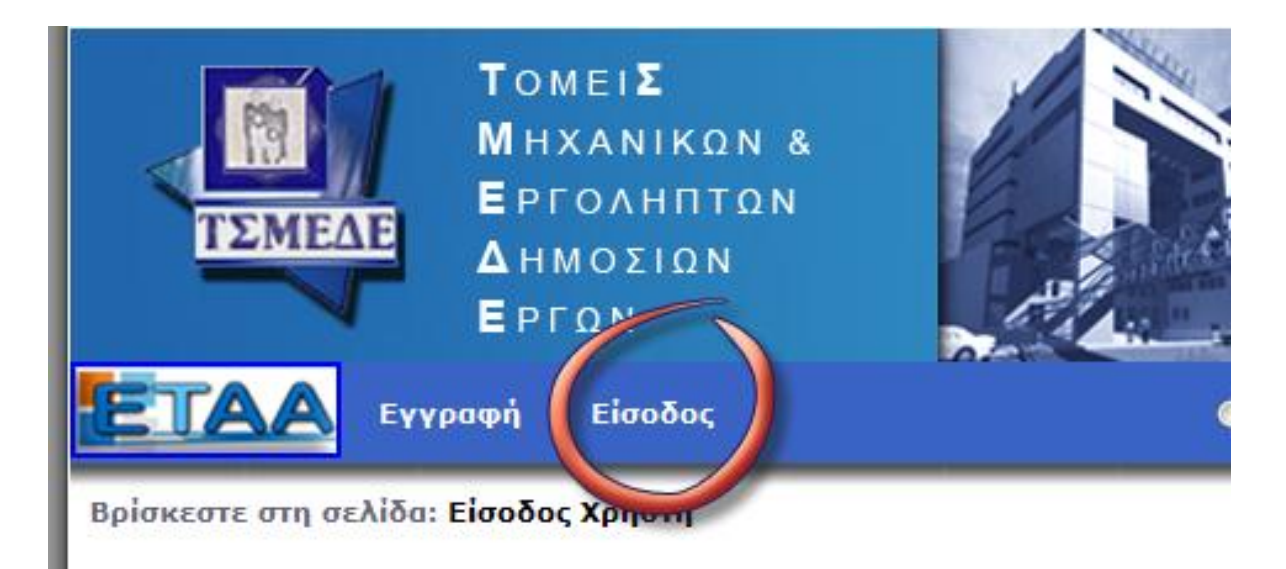